الهيئة الاتحادية للضرائب FEDERAL TAX AUTHORITY

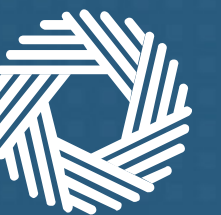

# Login with UAE Pass

Scenarios and steps

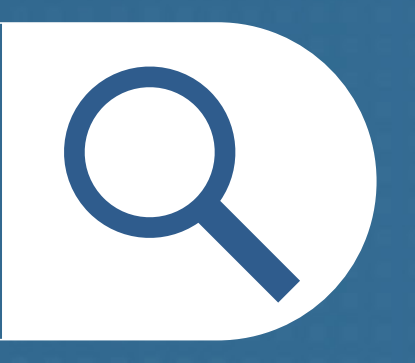

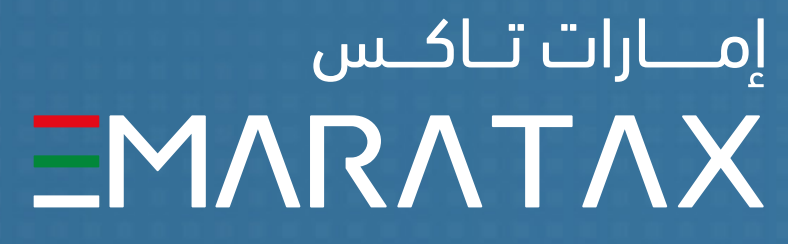

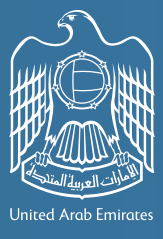

الـهـيـئــة الدتحـاديــة لـلـضــرائــب FEDERAL TAX AUTHORITY

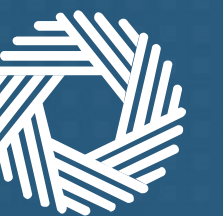

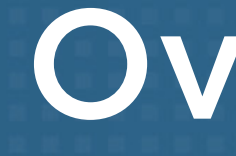

If you have a UAE Pass account, this document provides a step by step guide to link your EmaraTax account with your UAE Pass account. It also explains how to signup in EmaraTax and create an account using UAE Pass in case you do not have an EmaraTax account.

If you do not have a UAE Pass account, you need to create one first.

#### Overview

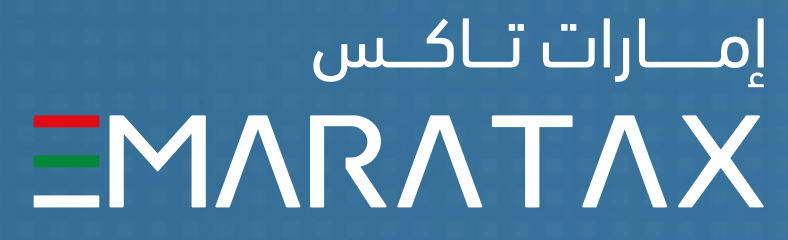

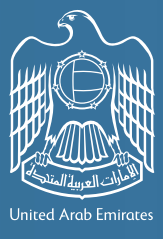

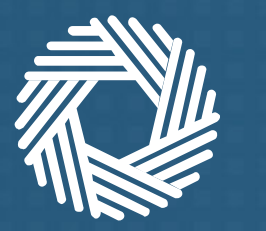

الـهـيئـة الدتحـاديـة لـلـضــرائـب FEDERAL TAX AUTHORITY

## Identify one of the 3 scenarios that is relevant to you and follow the corresponding steps to link your EmaraTax account with your UAE Pass account

| Follow the steps below that are relevant to your circumstances      |                                                                           |            |
|---------------------------------------------------------------------|---------------------------------------------------------------------------|------------|
| If                                                                  | And                                                                       |            |
| You have an EmaraTax account and can access your registered account | Your EmaraTax registered email<br>matches with your UAE Pass email        | Scenario 1 |
| You have an EmaraTax account and can access your registered account | Your EmaraTax registered email does not<br>match with your UAE Pass email | Scenario 2 |
| You do not have an EmaraTax account                                 |                                                                           | Scenario 3 |
| س<br>EMAR                                                           |                                                                           |            |

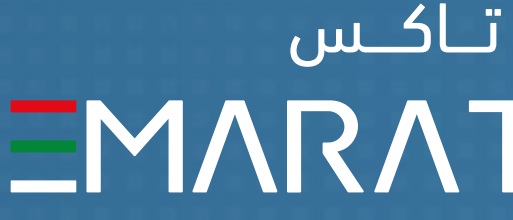

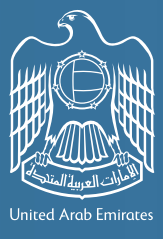

إمــارات تـاك **\\T\X** 

الـهـيـئــة الدتحـاديــة لـلـضــرائــب FEDERAL TAX AUTHORITY

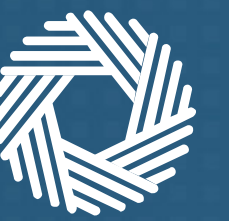

### Scenario 1

If you have an EmaraTax account, can access your registered account, and your EmaraTax registered email matches with your UAE Pass email

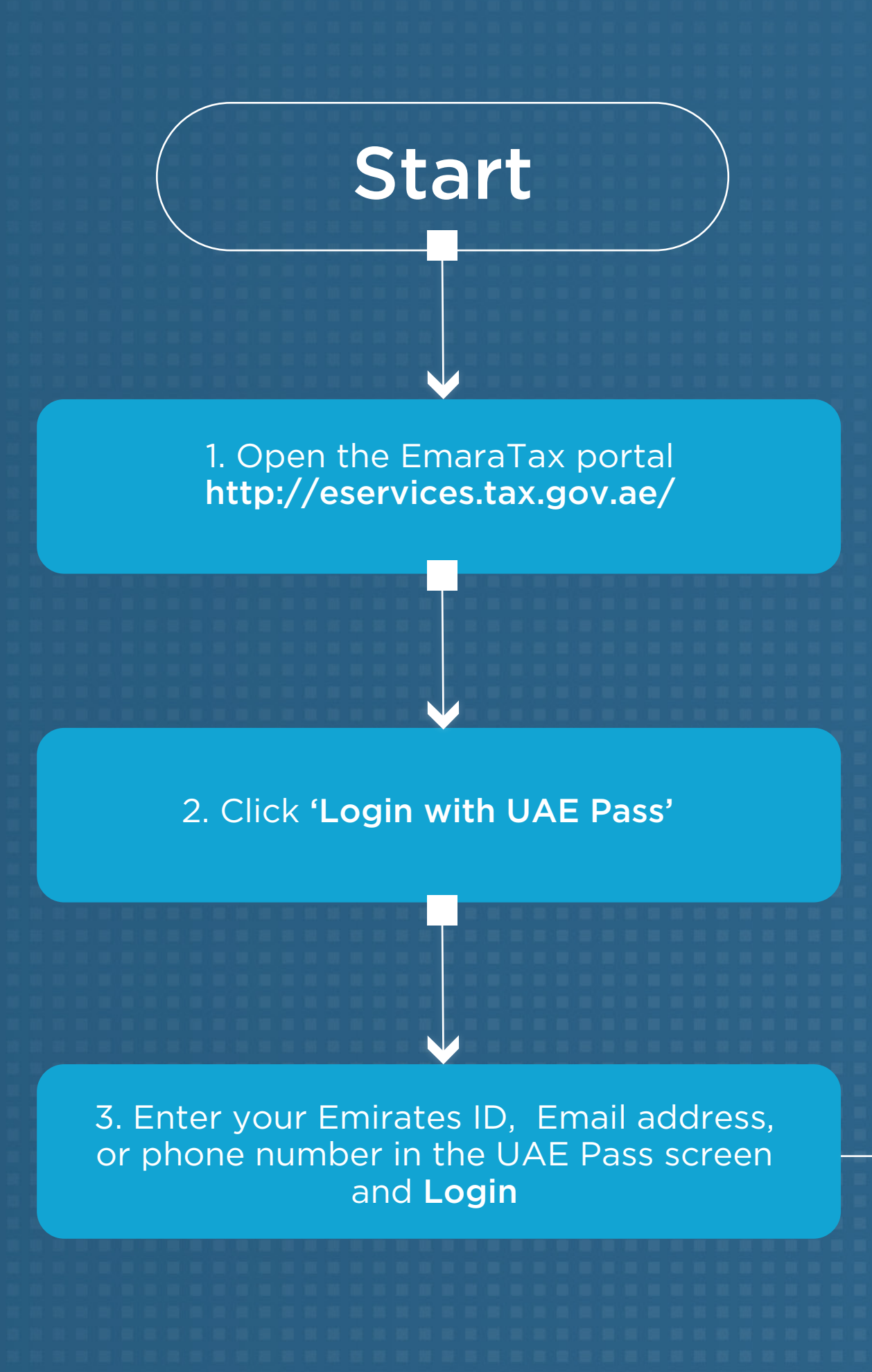

4. On successful login to UAE Pass, your UAE Pass account is linked to your EmaraTax account. You are automatically logged in to your EmaraTax account and redirected to your dashboard

You can now access your EmaraTax account using your UAE Pass account.

End

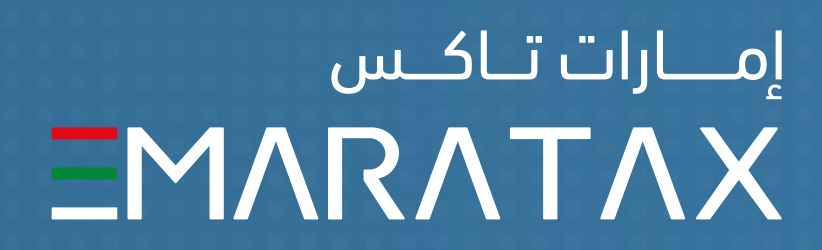

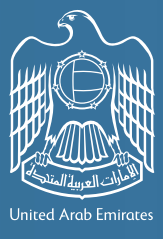

الـهـيئــة الدتحـاديــة لـلـضــرائــب FEDERAL TAX AUTHORITY

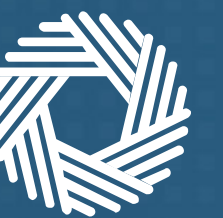

### Scenario 2

If you have an EmaraTax account, can access your registered account, and your EmaraTax registered email does not match with your UAE Pass email

![](_page_4_Picture_4.jpeg)

1. Open the EmaraTax portal http://eservices.tax.gov.ae/

2. Click 'Login with UAE Pass'

3. Enter your Emirates ID, Email address, or phone number in the UAE Pass screen and Login

4. On successful login to UAE Pass, click 'Yes' to the question on the UAE Pass -EmaraTax profile linking webpage

5. Enter your EmaraTax registered email address and click 'Send OTP'

6. Enter the OTP received in your email and click **'Update'** 7. Your UAE Pass account is linked to your EmaraTax account. You are automatically logged out and redirected to EmaraTax login screen. 8. Login with your UAE Pass account and you will be automatically logged in and taken to your EmaraTax Dashboard End

> You can now access your EmaraTax account using your UAE Pass account.

![](_page_4_Picture_12.jpeg)

![](_page_4_Picture_13.jpeg)

الـهـيئــة الدتحـاديــة لـلـضــرائــب FEDERAL TAX AUTHORITY

![](_page_5_Picture_1.jpeg)

![](_page_5_Picture_2.jpeg)

#### You do not have an EmaraTax account

![](_page_5_Figure_4.jpeg)

#### Scenario 3

5. Your EmaraTax account is automatically created based on your UAE Pass account details (First Name, Last name, email, mobile number). Your EmaraTax account is linked to your UAE Pass account. You are automatically logged in to your EmaraTax account and redirected to your dashboard

![](_page_5_Picture_11.jpeg)

![](_page_5_Picture_12.jpeg)

![](_page_5_Picture_13.jpeg)

الـهـيئـة الاتحـاديـة لـلـضــرائـب FEDERAL TAX AUTHORITY

![](_page_6_Picture_1.jpeg)

![](_page_6_Picture_2.jpeg)

#### THANK YOU

![](_page_6_Picture_4.jpeg)

![](_page_6_Picture_5.jpeg)